## ขั้นตอนการลงทะเบียนผ่าน Krirk Smart App.

1. เมนูข้อมูล นศ.

- หัวข้อ การลงทะเบียน
  2.1 เลือก แผนการลงทะเบียน
- ตรวจสอบแผนการลงทะเบียน
  3.1 ในกรณีที่ยังไม่มีแผนการลงทะเบียนกดที่
  ไอคอน ●

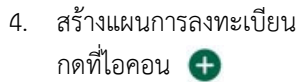

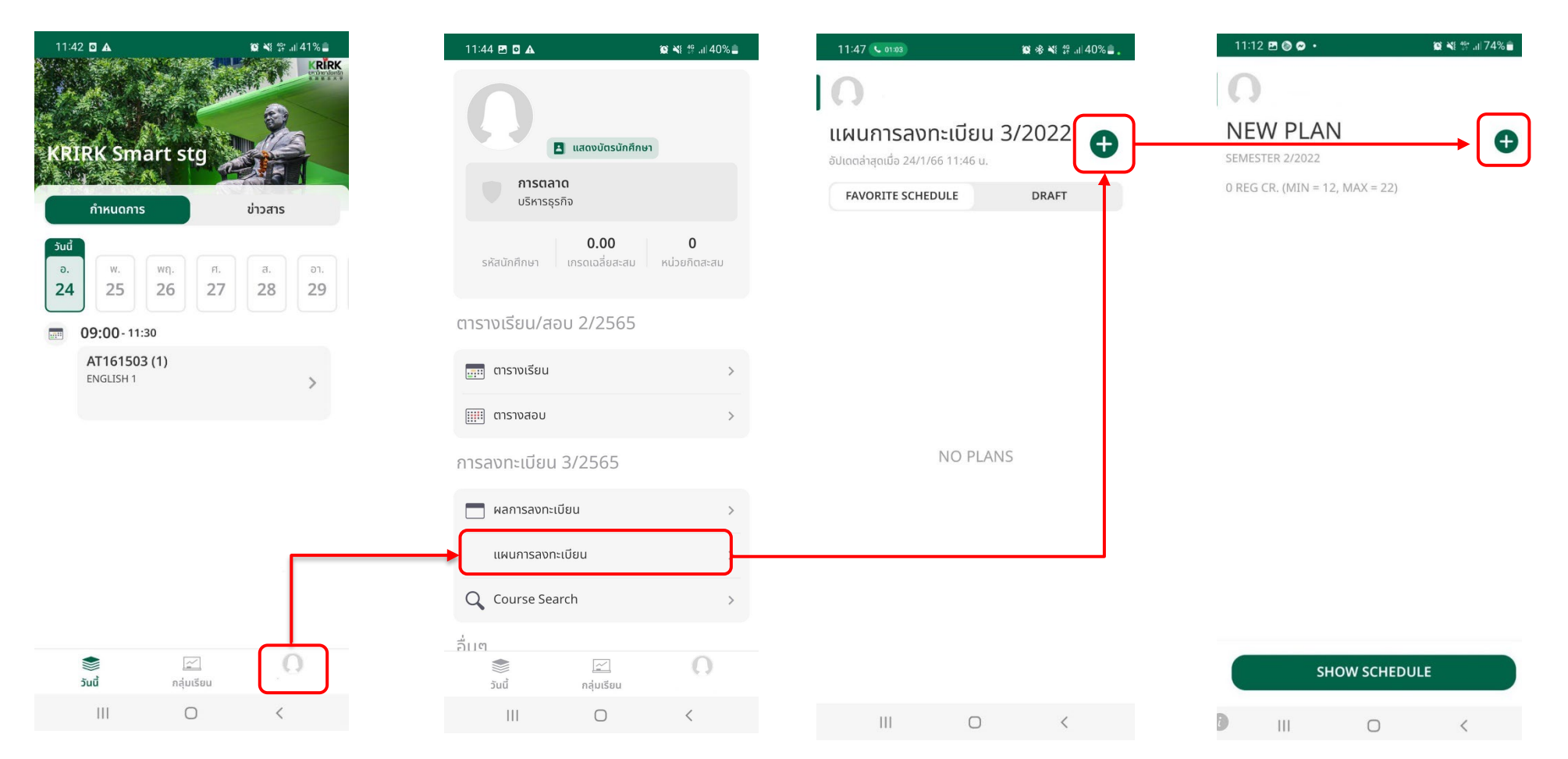

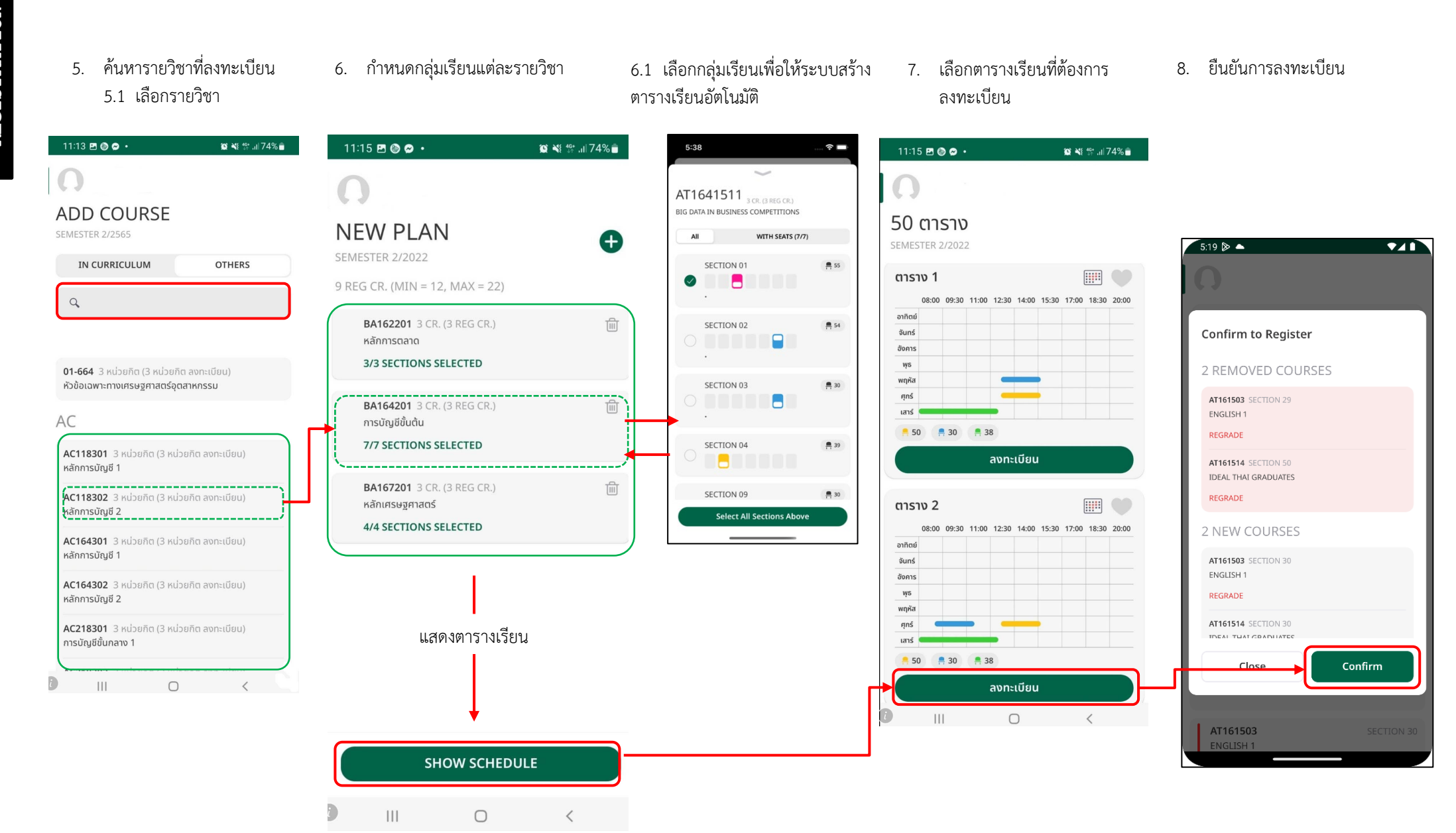

REGISTRATION

## ขั้นตอนการชำระเงิน

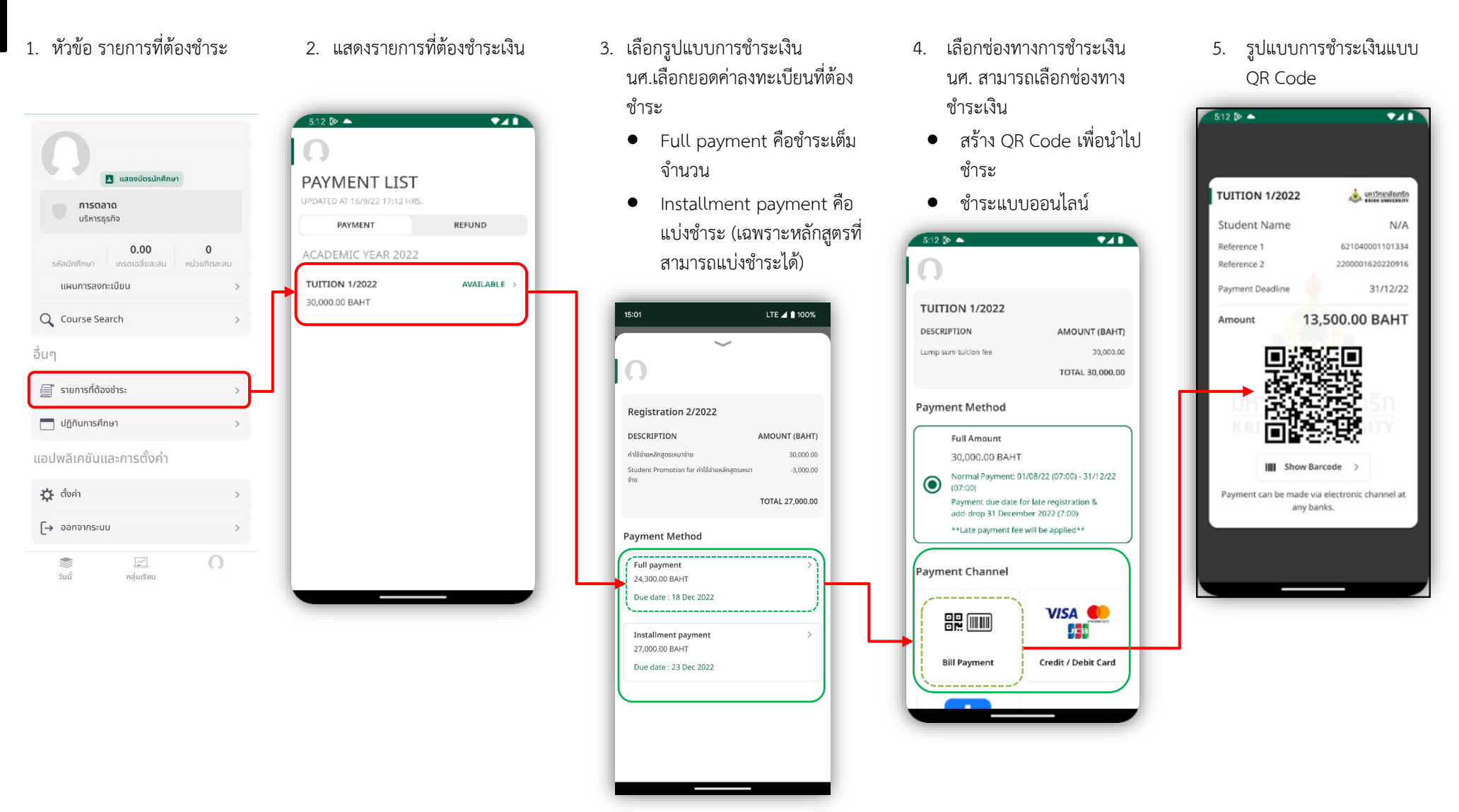

\*นศ.ต้องตรวจสอบยอดเงินที่ต้องชำระให้ถูกต้องก่อนยืนยันการชำระเงิน กรณีไม่ถูกต้องโปรดติดต่อฝ่ายการเงิน